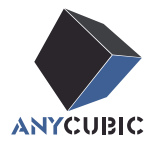

# Anycubic Kobra 3 Max Combo

## Руководство пользователя

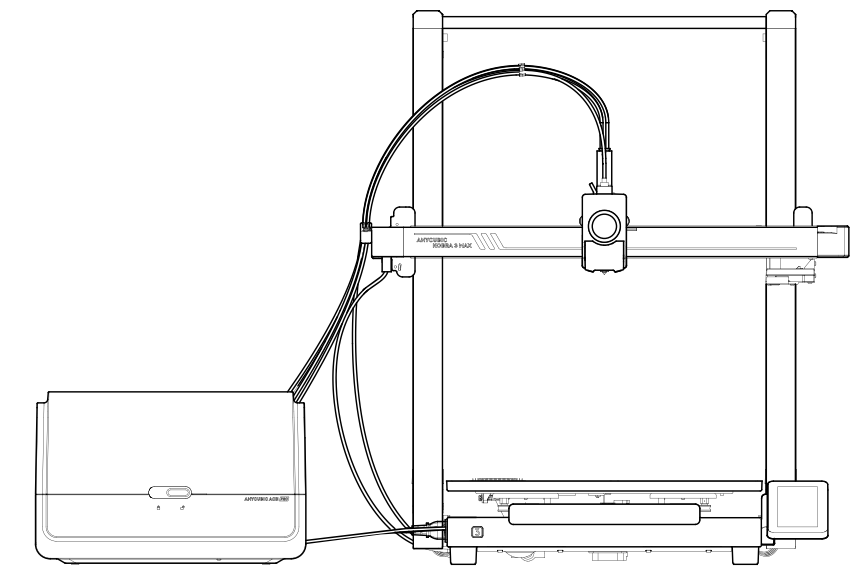

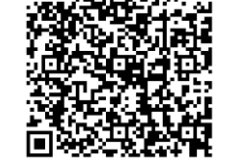

Видео по установке

Изображение продукта предоставлено только для ознакомления. Пожалуйста, обратитесь к фактическому продукту.

Благодарим Вас за выбор продукции АNYCUBIC!

Если вы приобрели принтер **ANYCUBIC** или знакомы с технологией 3D-печати, мы все же рекомендуем вам внимат ельно прочитать это руководство. Меры предосторожности и метод эксплуатации, приведенные в этом руководс тве, могут помочь во избежании неправильной установки и эксплуатации.

Посетите https://support.anycubic.com/, чтобы связаться с нами, если у вас есть какие-либо вопросы. Вы также мо жете получить дополнительную информацию, такую как программное обеспечение, видео, модели с веб-сайта.

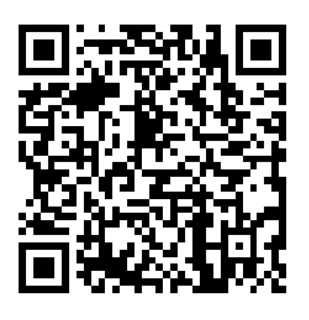

ANYCUBIC APP

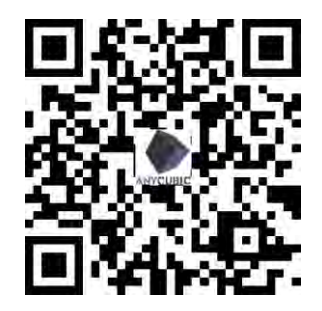

ANYCUBIC Wiki

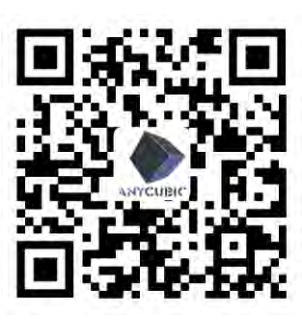

ANYCUBIC Support Center

#### Команда АМУСИВІС

\*Авторские права на настоящее руководство принадлежат ООО Шэньчжэньской технологической компании «Anycubic», оно не может быть перепечатано без разрешения.

## Содержание

| 1 | Общий вид | принтера | 1 |
|---|-----------|----------|---|
|---|-----------|----------|---|

| 2 | Установка машины                        | 4    |
|---|-----------------------------------------|------|
|   | Установка рамы                          | - 4  |
|   | Установка опорной стойки                | - 5  |
|   | Подключение кабеля двигателя оси Z      | 6    |
|   | Подключение кабеля печатающей           | 7    |
|   | головки<br>Установка печатающей головки | 9    |
|   | Установка сенсорного экрана             |      |
|   | Подключение кабеля двигателя оси Х      |      |
|   | Установка крепления для кабелей         | - 12 |
|   | Соединение трубки для филамента         | 13   |
|   | Установка держателя катушки             | -14  |
|   | Установка ACE Pro                       | - 15 |
|   | Проверьте перед использованием          |      |

| 3 | Руководство по включению |  |
|---|--------------------------|--|
|   | устройства               |  |

| 4 | Прив  | язка принтера | 22 |
|---|-------|---------------|----|
|   | APP   |               | 22 |
|   | Anycu | ıbic Slicer   | 23 |

| 5 Первая печать | 2 | 6 |
|-----------------|---|---|
|-----------------|---|---|

- **6** Описания других функций 27
- 7 Рекомендации по техническо<sub>29</sub> му обслуживанию
- 8 Внимание 32

## Общий вид принтера

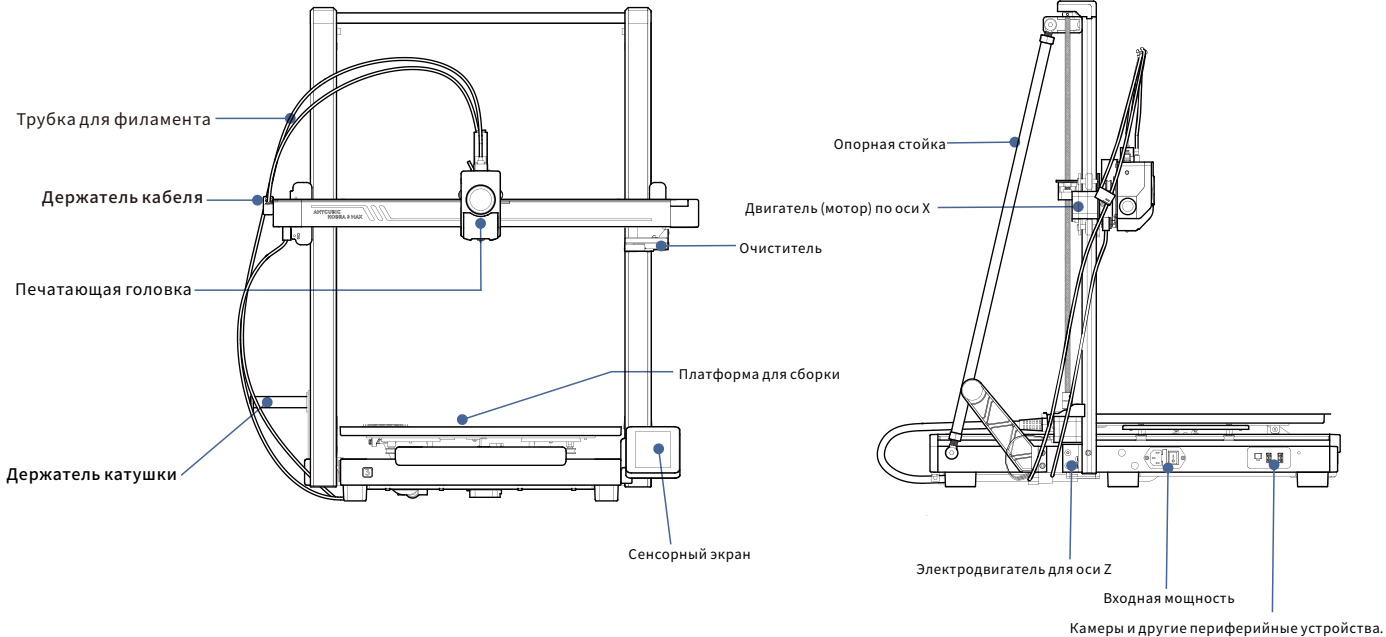

роиства.

1

## Общий вид принтера

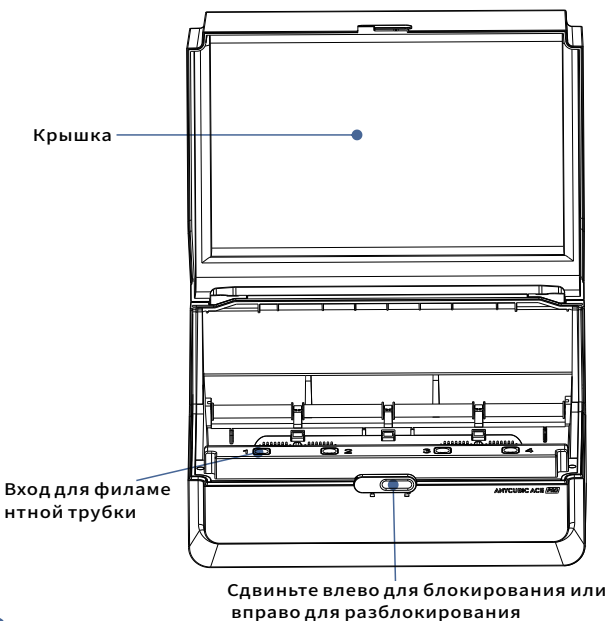

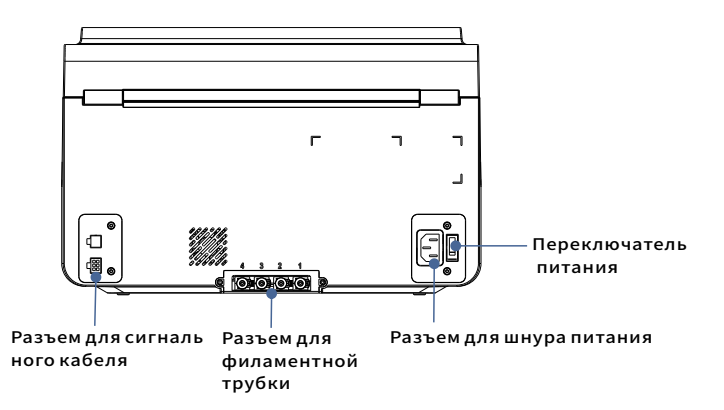

Избегайте использования АСЕ Pro для печати гибких материалов, в том числе ТПУ, ТПЭ или абсорбирующий ПВА, избегайте использования материалов, которые слишком твердый (слишком высокий модуль упругости) или слишком хрупкий (недостаточная прочность), для печати этой нити используйте внешний держатель катушки.

## Товарная накладная

#### The following pictures are for reference only. Please refer to the actual object.

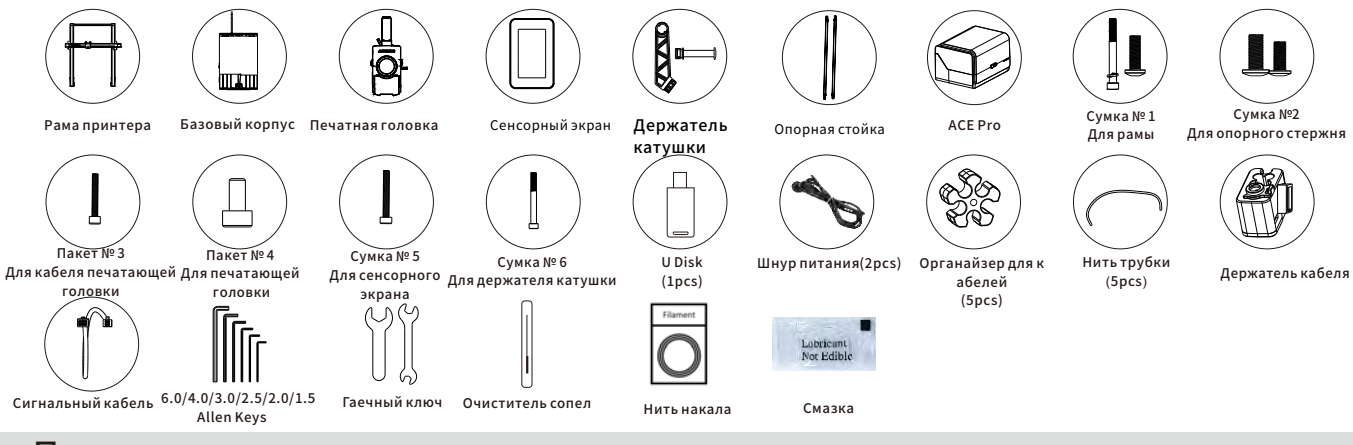

## Параметры принтера

#### Параметры печати

Принцип печати:FDM (моделирование методом послойного наплавления) Объем печати: 420 mm (L) × 420 mm (W) × 500mm (H) Толщина слоя: 0.08 - 0.28mm Температура в парнике: макс. 90°C Количество сопел:Одно сопла Диаметр сопла:0.4 mm Катушка нити:PLA/TPU/PETG/ABS etc

#### Параметры программного обеспечения

) Слайсер: AnycubicSlicer / PrusaSlicer / Cura / Orca
 Формат ввода: STL/.OBJ
 Формат выхода: GCode
 Способ подключения: U-DISK. AC Cloud. AnycubicSlicer

#### Параметры блока питания

Вводисточника питания:110 V / 220 V AC Номинальная мощность:1100 W

#### WIFI

**Диапазон частот:** 2,4 ГГц (2,400-2,4835 ГГц) Режим работы: АР, STA, AP+STA

#### Физические параметры

Габаритыпринтера: 706mm (L) × 640mm (W) × 753mm (H) Максимальныегабаритыпринтера: 706(L) × 940mm (W) × 753 mm (H) Веснеттопринтера: -18KG ACE Pro Бабаритыпринтера: -6.5kg ACE Pro Becherronpинтера: -4.5kg

## Установка машины

Чтобы просмотреть видеоинструкцию по установке, считайте QR-код справа

## 01 Установка рамы

1. Передвиньте рабочую платформу к передней части принтера, затем установите раму портала вертикально на основание.

2. Закрепите раму портала и основание винтами из пакета No.1 из коробки с аксессуарами.

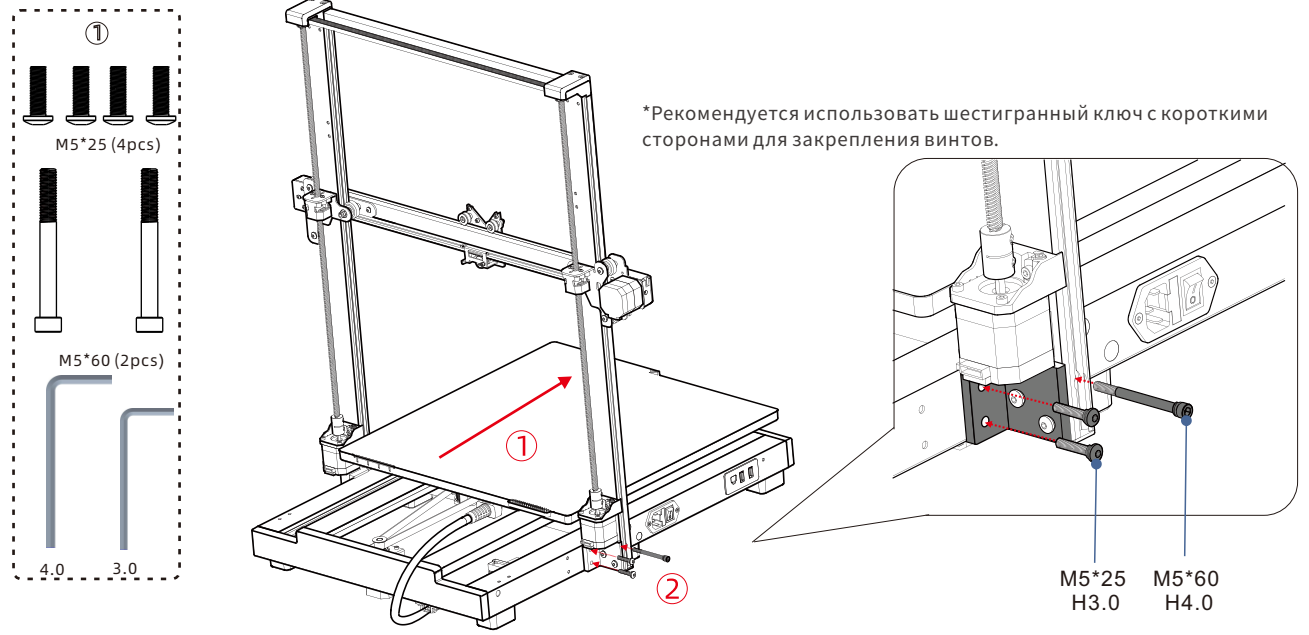

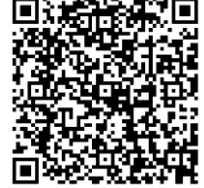

## 02 Установка опорной стойки

#### Используйте винты из пакета No.2 для установки опорных стоек.

\*Рекомендуется сначала установить винты основания.

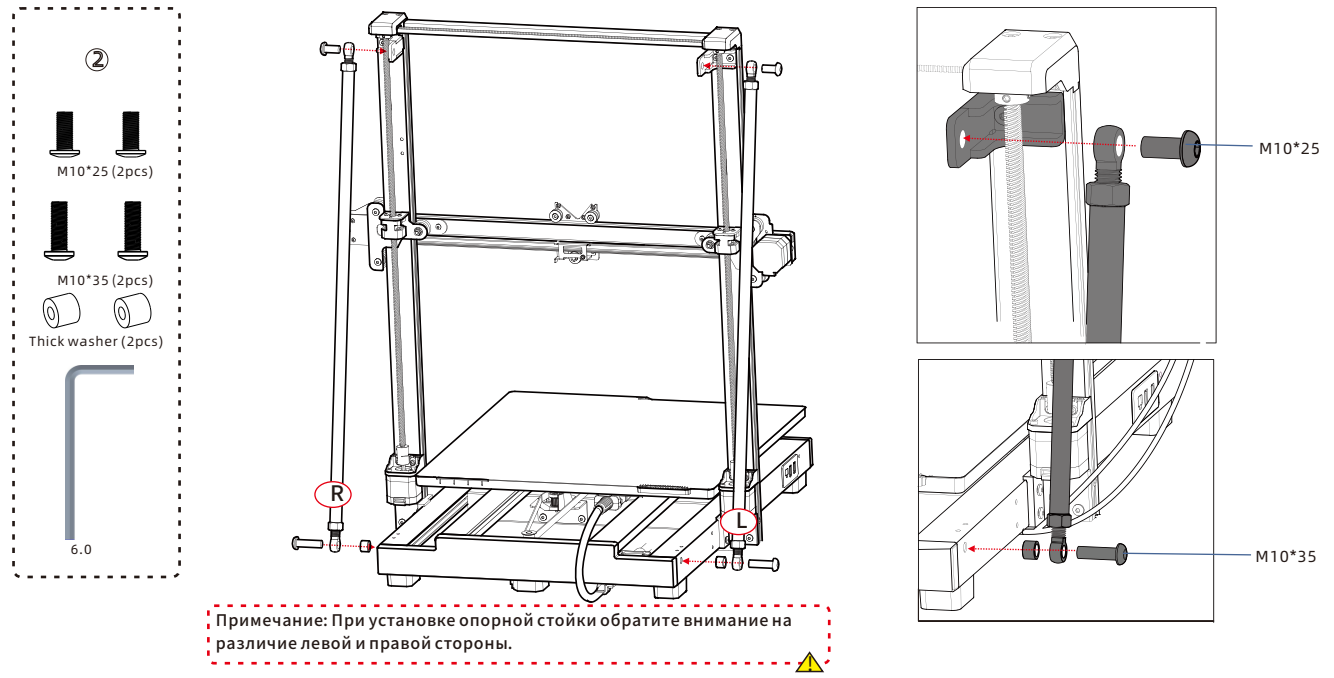

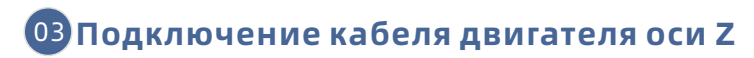

Подключите кабель двигателя оси Z с обеих сторон принтера.

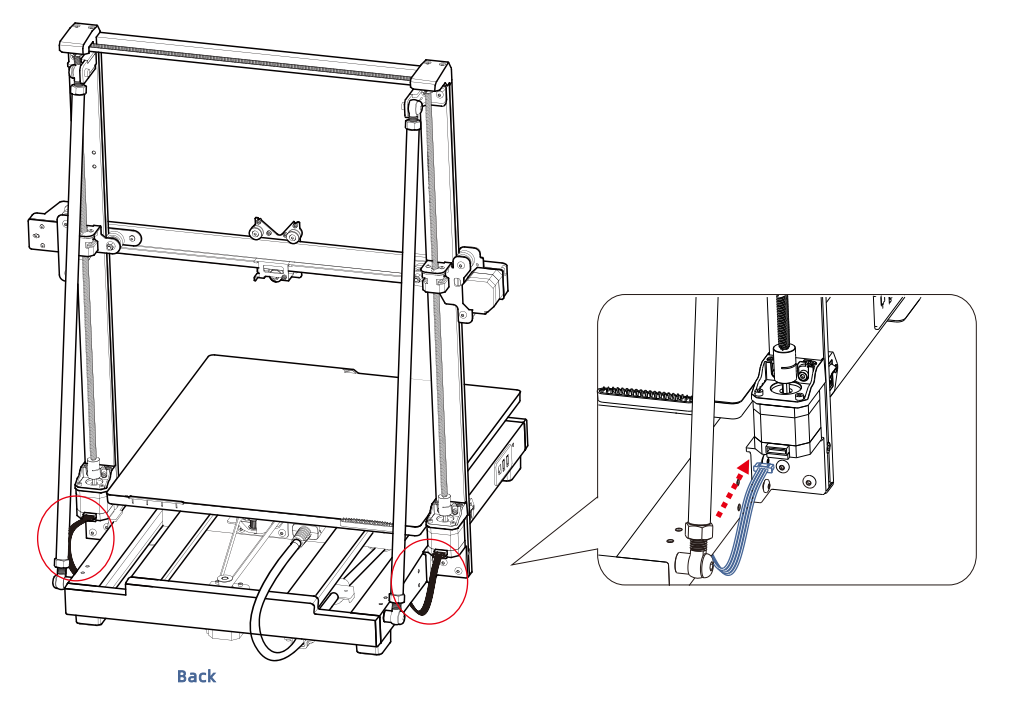

## 04 Подключение кабеля печатающей головки

Потяните ремень горизонтально, чтобы уменьшить высоту оси Z.

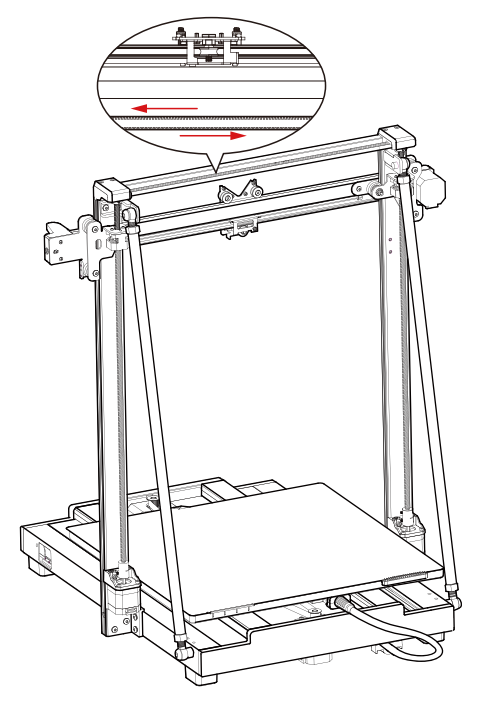

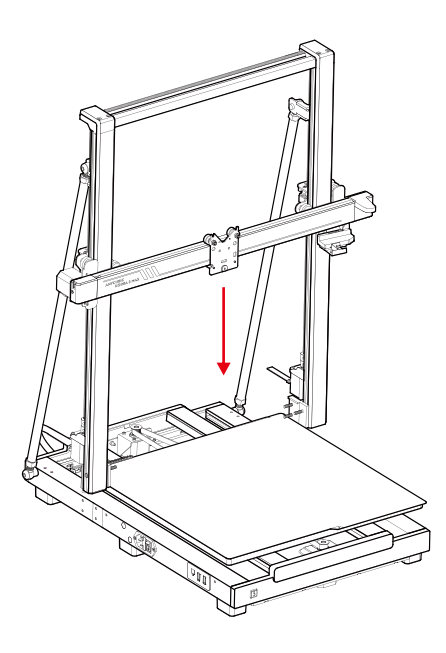

## 04 Подключение кабеля печатающей головки

1. Нажмите на кабель печатающей головки (длинный оранжевый кабель Туре-С) и вставьте его в слот над печатающей головкой.

2. Используйте винты из пакета No.3, чтобы зафиксировать кабель.

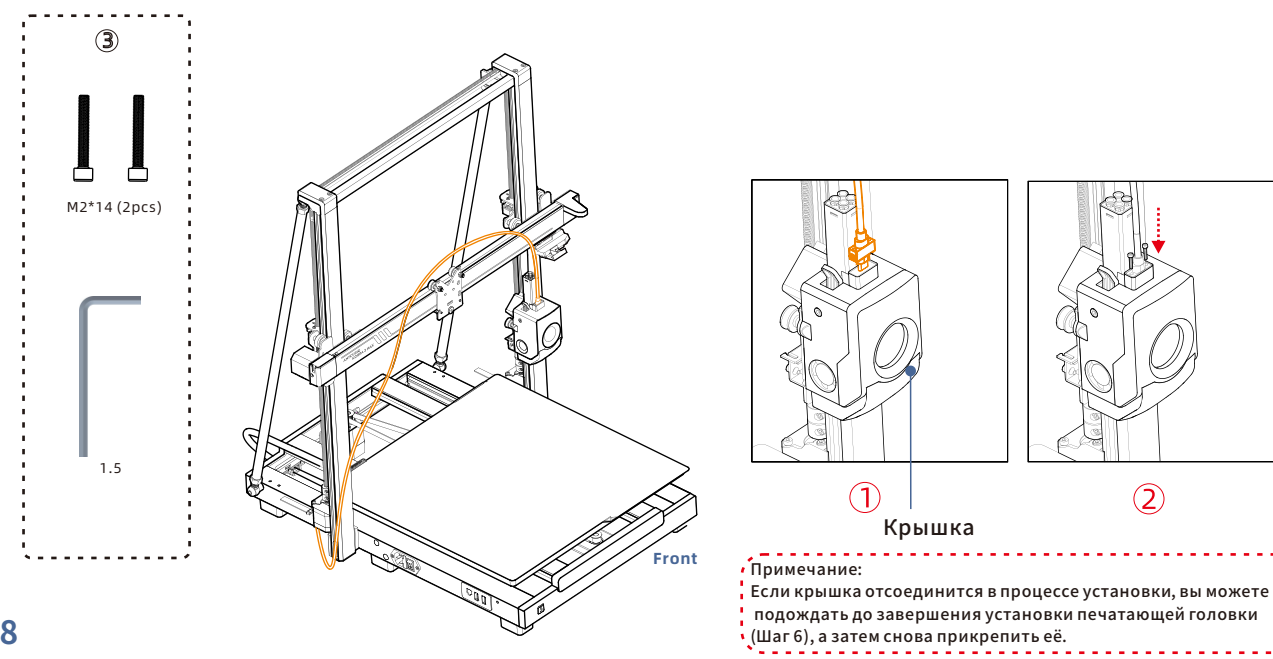

## 05 Установка печатающей головки

Установите печатающую головку с задней стороны принтера. Используйте винты из пакета No.4, чтобы закрепить печатающую головку, закручивая винты по часовой стрелке.

\*Рекомендуется сначала затянуть два верхних винта, а затем винты в нижней части.

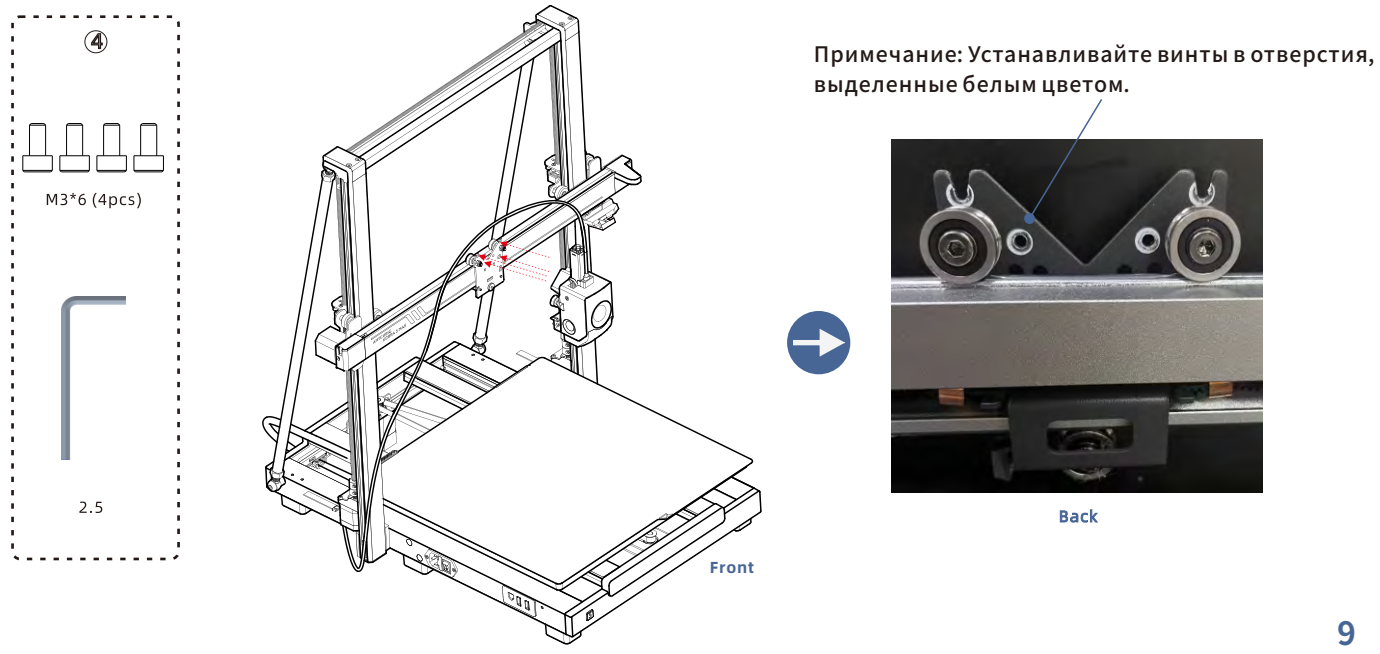

## 06 Установка сенсорного экрана

1. Подключите сенсорный экран, используя ограничительное отверстие.

2. Используйте винты из пакета No.5, чтобы закрепить сенсорный экран на принтере.

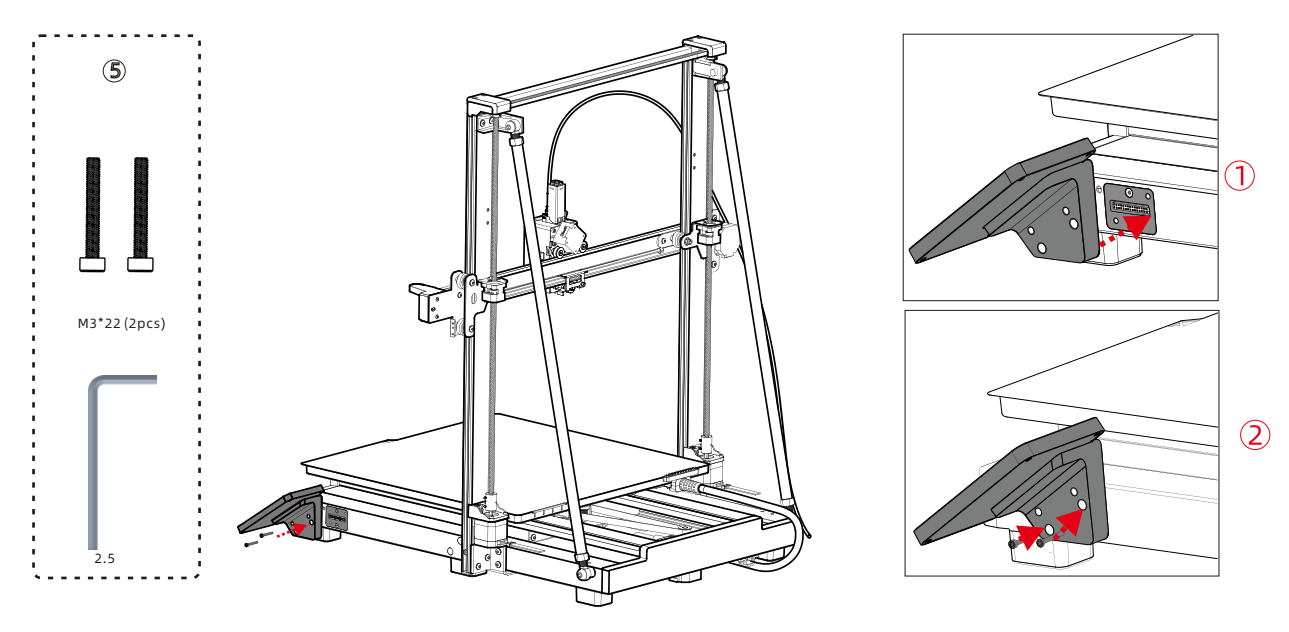

## 07 Подключение кабеля двигателя оси Х

Вставьте кабель двигателя (короткий оранжевый 6-контактный кабель) вверх в нижний паз с левой стороны оси X, чтобы закрепить его.Обратите внимание, что фиксатор кабеля должен быть направлен к вам.

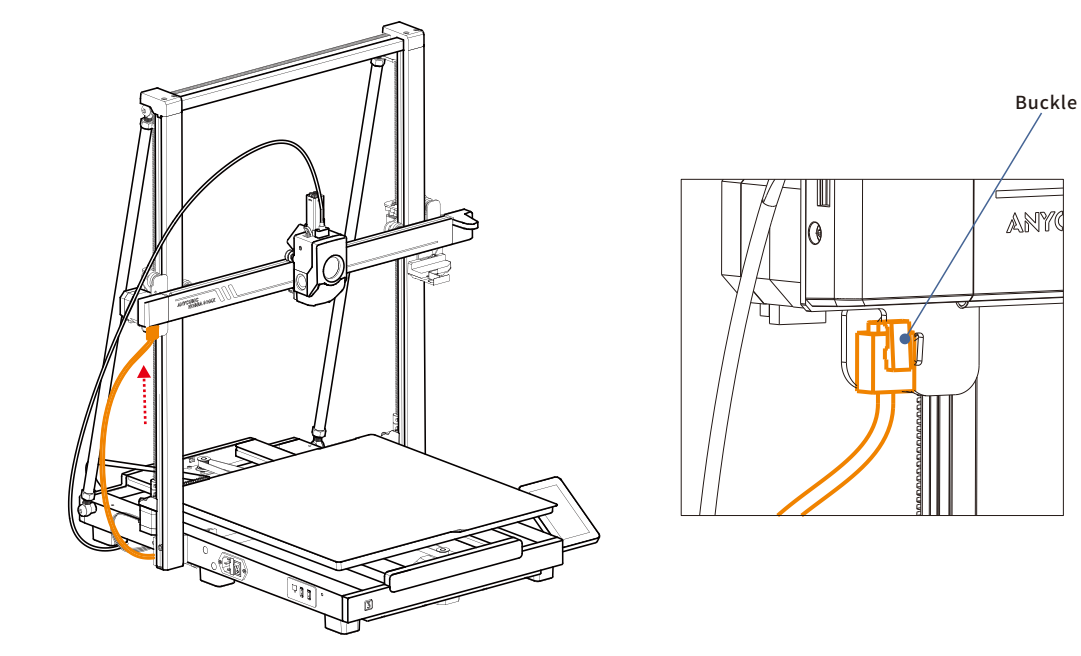

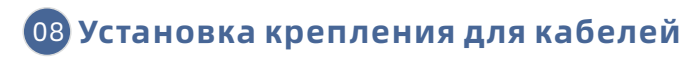

1. Нажмите на крепление для кабелей, чтобы зафиксировать его в пазу с левой стороны оси Х.

2. Вставьте кабель печатающей головки в крепление для кабелей.

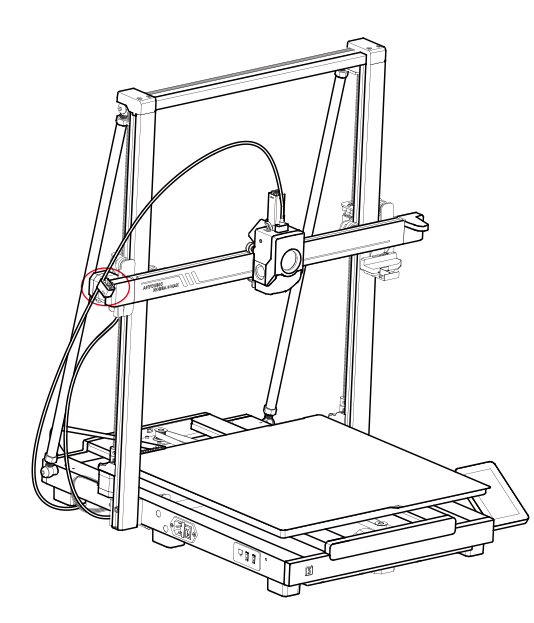

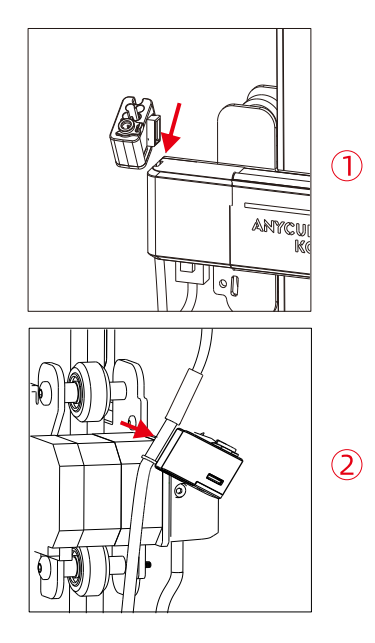

## О Соединение трубки для филамента (пропустите этот шаг для многоцветной печати)

1. Вставьте один конец трубки для филамента в разъем над печатающей головкой, а другой конец в крепление для кабелей

2. Закрепите трубку для филамента и кабель печатающей головки в организаторе кабелей.

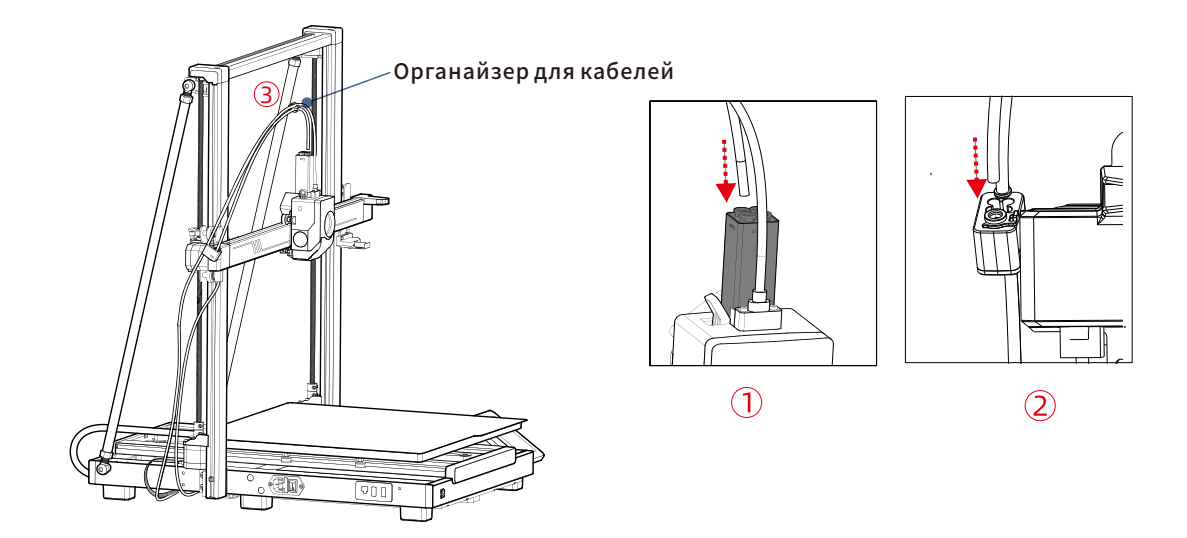

## 10 Установка держателя катушки (пропустите этот шаг для многоцветной **Печати)** 1. Вставьте цилиндрическую ручку в отверстие держателя катушки, затем поверните её под определенным углом для фиксации.

2.Закрепите основание держателя катушки с помощью винтов из пакета No.6.

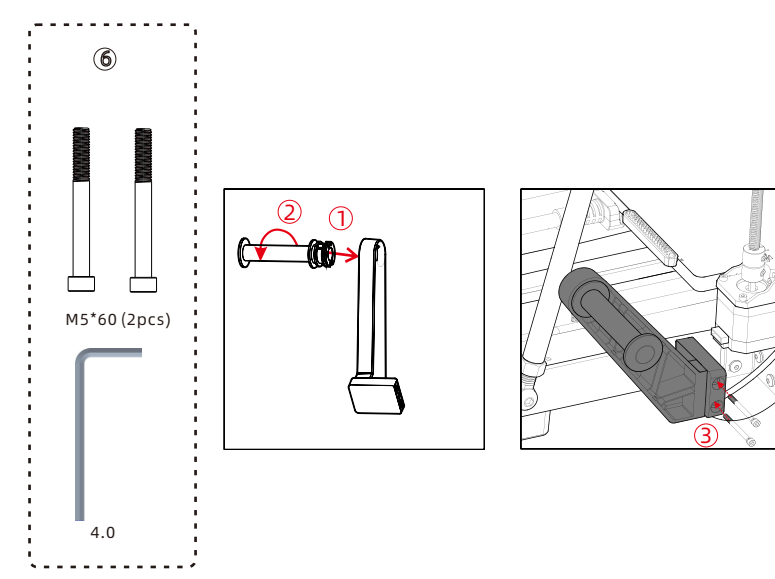

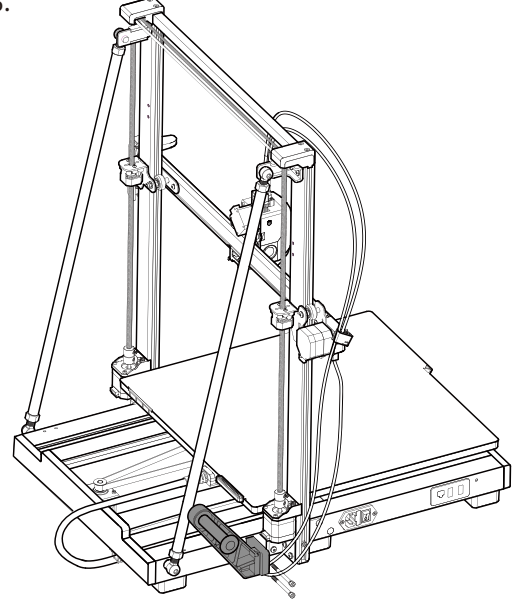

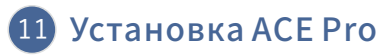

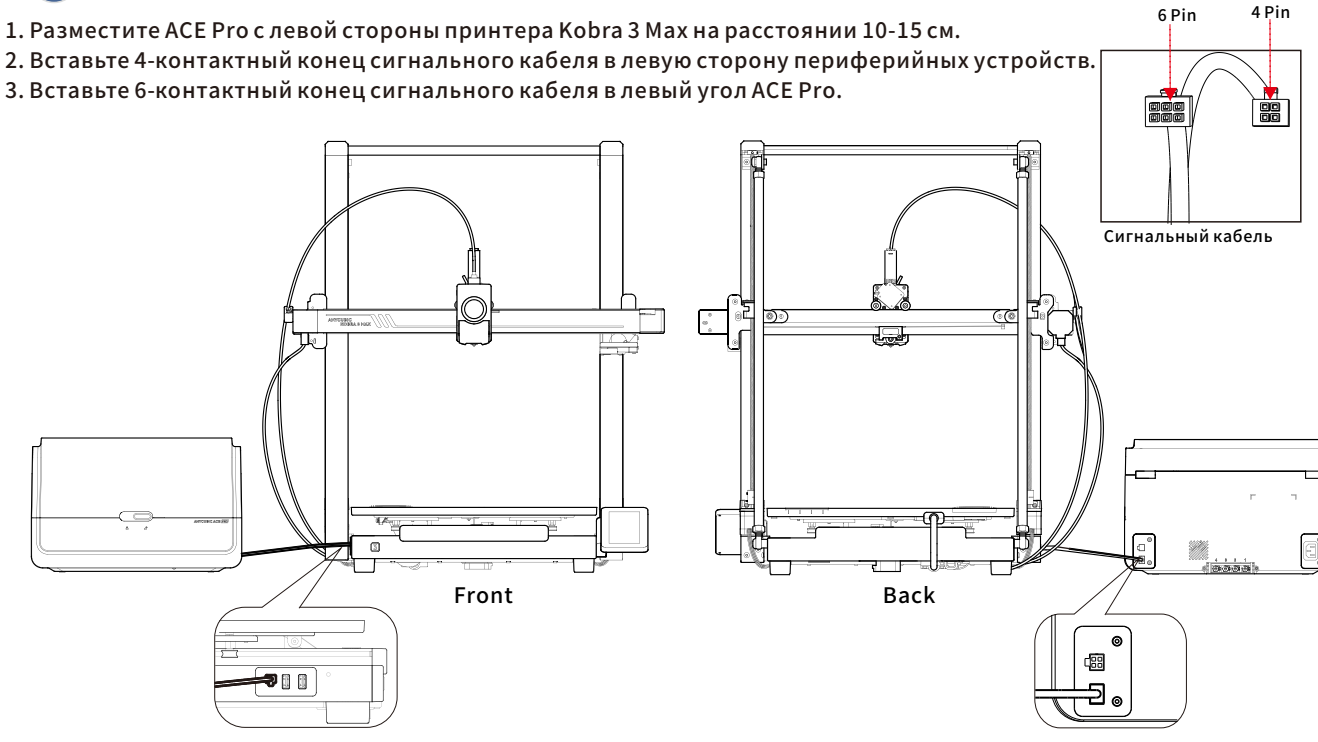

## 11 Установка ACE Pro

16

1. Вставьте один конец трубки для филамента в разъем для филамента печатающей головки, а другой конец проведите через крепление для кабелей с левой стороны принтера.

2. Снимите четыре синих фиксатора с соединительных портов, вставьте трубки для филамента в порты, затем установите фиксаторы обратно в исходные позиции. (Примечание: трубки для филамента можно подключать в любом порядке).

3. Используйте организатор кабелей для закрепления кабеля.

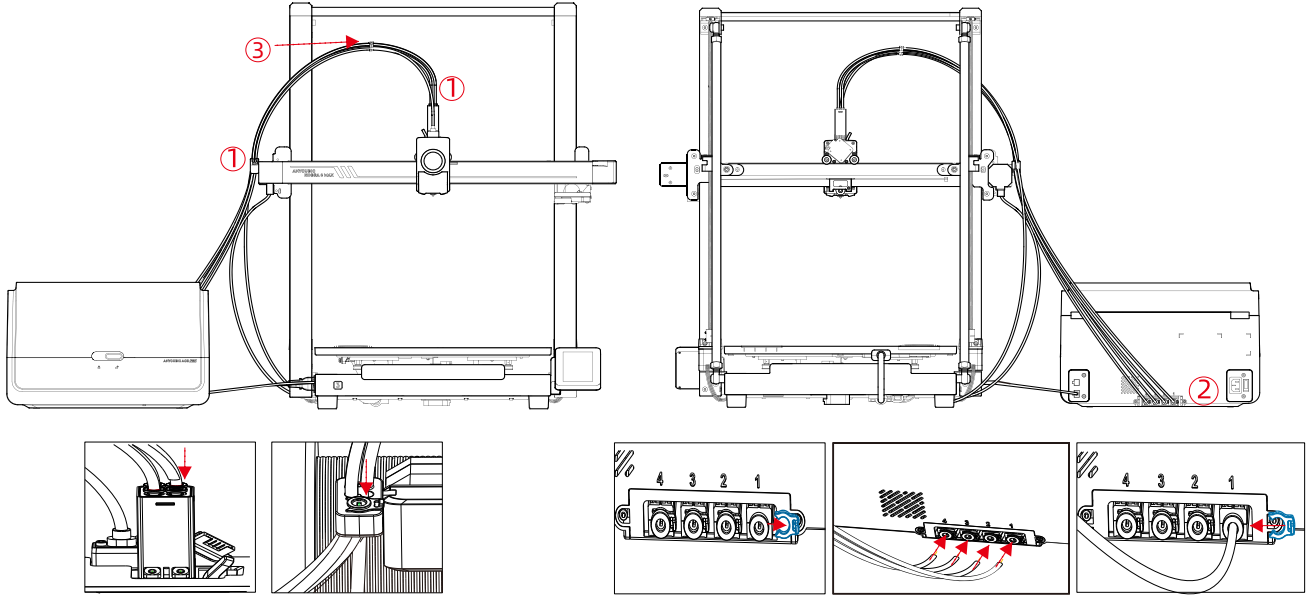

## Проверьте перед использованием

### 1. Регулировка упругости шкива

Проверьте, трясется ли печатающая головка. Если она трясется, отрегулируйте шестигранный изоляционный столб ик, расположенный под печатающей головкой, до тех пор, пока она будет плавно скользить и не трястись.

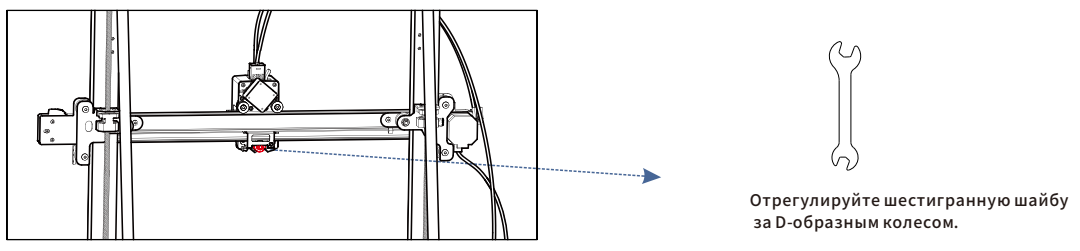

Печатающая головка

Проверьте, трясется ли печатная платформа. Если она трясется, отрегулируйте шестигранный изоляционный столбик, расположенный под печатной платформой, до тех пор, пока она будет плавно скользить и не трястись.

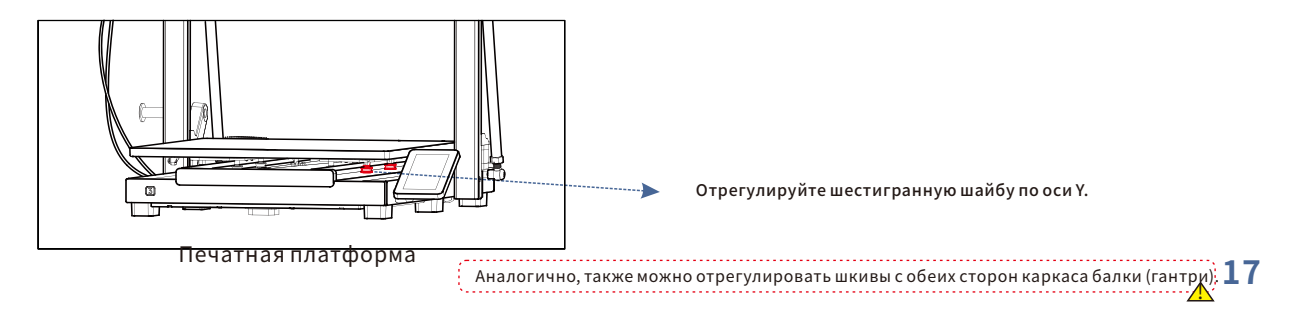

## 2.Подключение к источнику питания.

Подключите принтер и ACE Proк электрической розетке с помощью кабеля питания, а затем включите принтер.

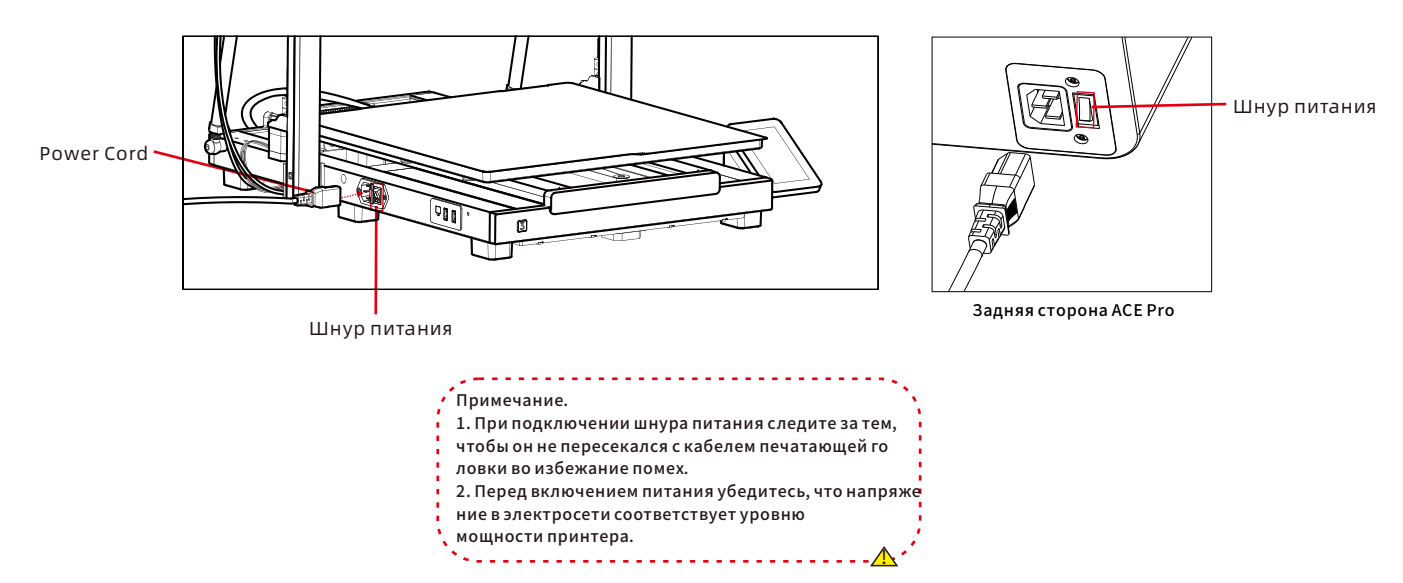

## Руководство по включению устройства(без АСЕ Рго)

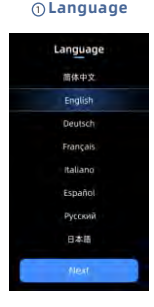

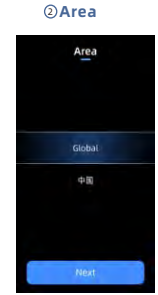

#### ⑦Self Test

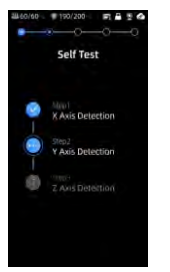

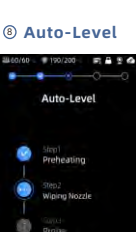

#### ③Network Network

Available WIFi

all 60/60 👘 190/200 - 📰 🛱 👻 🙆

Load Filament

insert the filament into the print

ead, click extrude button until the filament is extruded.

Anycubic Office

AX56U

Huawei 5G

Openwrt

#### (4) Cloud

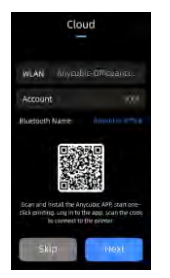

#### O Load Filament O O **(i)** Vibration Compensation (i) Print The Model

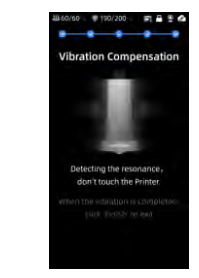

#### **© Complete Setup**

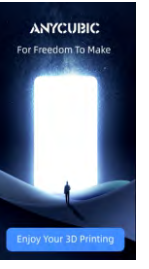

#### 6 Insert U-Disk

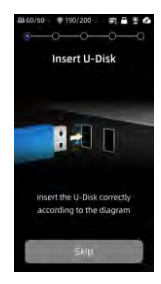

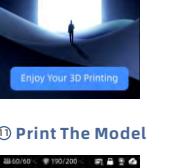

# Print the model?

 Примечание. Текущий интерфейс предназначен только для справки. В связи с постоянным обновлением функций, пожалуйста, обратитесь к пользовательскому интерфейсу последняя версия прошивки для получения точной информации.

## Руководство по включению устройства(с АСЕ Рго)

③Network

Network

Available WiFi

Anycubic Office

Ax56U

Ruawei 5G

Openwrt

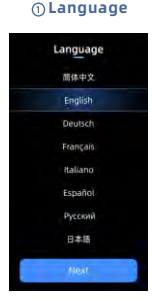

⑦ Self Test

۲

•

0

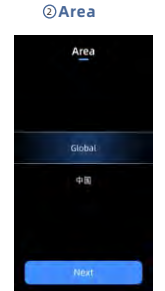

#### Auto-Level Auto-Level

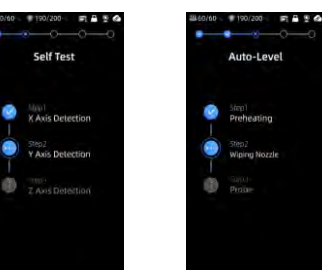

#### () Load Filament

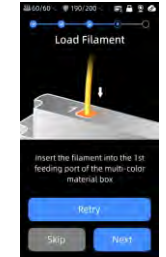

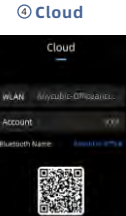

to connect to the prime

#### **© Complete Setup**

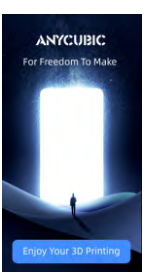

#### 6 Insert U-Disk

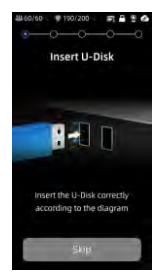

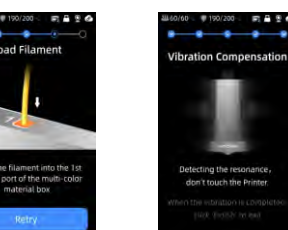

#### **(i)** Vibration Compensation (i) Print The Model

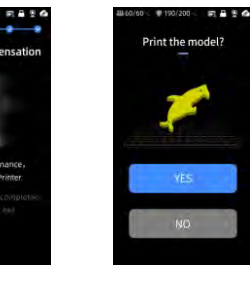

#### Примечание. Текущий интерфейс предназначен только для справки. В связи с постоянным обновлением функций, пожалуйста, обратитесь к пользовательскому интерфейсу последняя версия прошивки для получения точной информации.

## Загрузка филамента

1. Установите как минимум одну катушку филаментной нити в АСЕ Рго.

2. Вставьте один конец филаментной нити во входное отверстие, после чего АСЕ Pro автоматически обнаружит нить и частично вытянет ее.

3. Откройте меню [Filament] в интерфейсе и выберите филамент, после чего появится значок редактирования. Вы берите соответствующий материал и цвет, а затем нажмите кнопку сохранения. Обратите внимание, что при использо вании фирменной филаментной нити Anycubic с RFID-метками цвет и материал нити определяются автоматически. 4. Затем нажмите [Extrude], и подождите, пока форсунка нагреется до заданной температуры, а филамент начнет выд авливаться из форсунки.

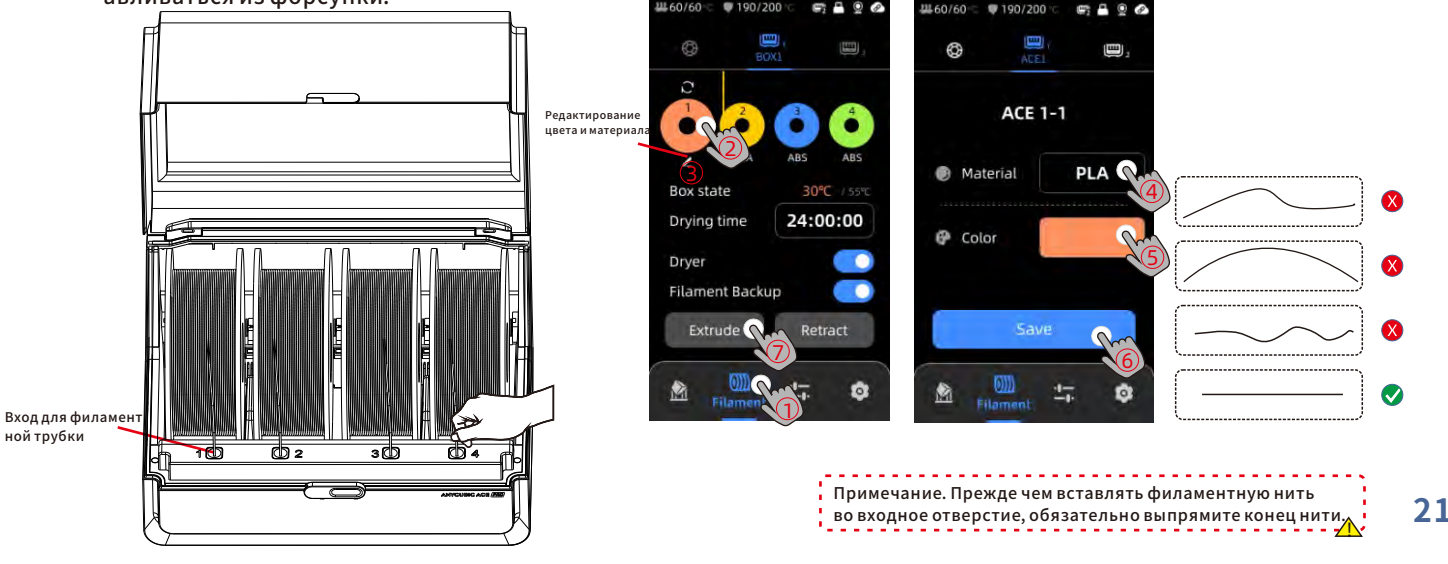

## Привязка принтера

1. Убедитесь, что принтер подключен к интернету.

2. Считайте QR-код на экране принтера в разделе : [Settings]-[Cloud], загрузите приложение ANYCUBIC, зарегистрир уйтесь в нем и войдите в аккаунт ANYCUBIC.

3. Откройте приложение ANYCUBIC и нажмите [+intiate printing], а затем выберите[Scan],и считайте QR-код на экране принтера, чтобы привязать его к аккаунту ANYCUBIC.

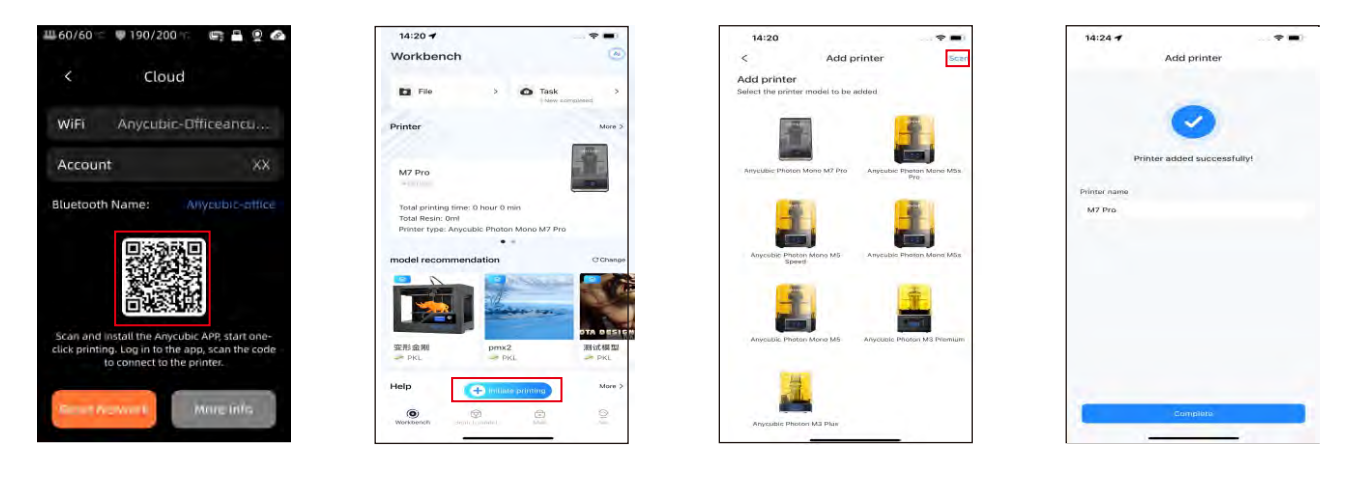

## Установка и привязка программного обеспечения

1. Порядок установки программного обеспечения

Подключите USB-накопитель и перейдите в каталог: \Files\_English\_Anycubic Kobra 3 Max combo\Anycubic Slicer,а затем выберите операционную систему (Windows или Mac) и дважды щелкните Anycubic Slicer, чтобы начать установку программ

2. Убедитесь, что принтер подключен к интернету.

3. Инструкция по использованию Anycubic Slicer:

Подключите USB-накопитель и перейдите в каталог :\Files\_English\_Anycubic Kobra 3 Max combo\Anycubic Slicer

\Anycubic Slicer\_Usage Instructions

После завершения установки программного обеспечения войдите

в основной интерфейс и выберите пункт [Workbench] или [Log in to begin remote print]

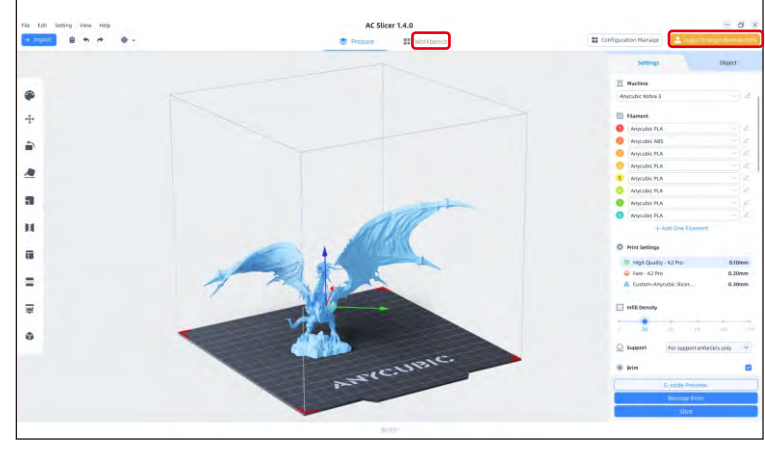

(2) Если у вас уже есть аккаунт в приложении, войдите в него напрямую, указав логин и пароль. Если аккаунт еще нет, нажмите [Sign Up Now].

| Email Login                 | Mobile Login     |
|-----------------------------|------------------|
| Account                     |                  |
| Please enter your email add | dress            |
| Password                    |                  |
| Please enter your password  |                  |
| < Remember Me               | Forget Password? |
| Log                         | In               |
| No Account ?                | Sign Up Now      |

## Установка и привязка программного обеспечения

Эвыберите [Add Printer]

Эрдет выполнен автоматический поиск других принтеров в локальной сети. Если другие принтеры уже привязаны к тому же аккаунту в приложении, информация о них будет автоматически синхронизирована.

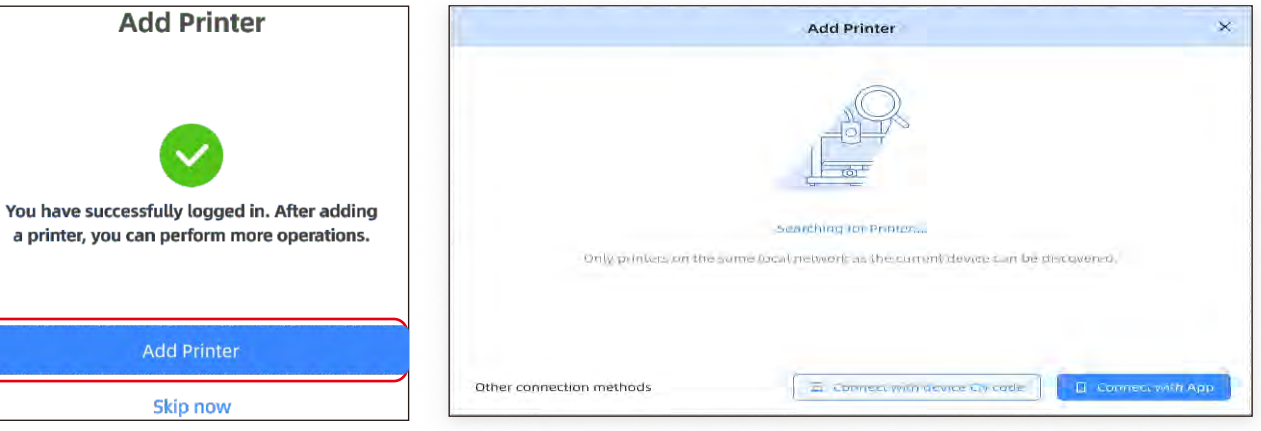

## Установка и привязка программного обеспечения

(5)В результатах автоматического поиска выберите принтер,(6) Если поиск не дал результатов, введите CN-код устройства, который хотите привязать, и нажмите [Add Now] Можно добавить сразу несколько принтеров. Если поиск не дал результатов, нажмите [Connect with device CN code] или [connect with APP]

× Add Printer My Printers A My Printers A Anycubic Photon Mono X 6K Anycubic Photon Mono X 6K Add Nov. Only primers on the same local network as the current device can be discovered. E Connect with device CN code Other connection methods

чтобы выполнить подключение.

CN-код доступен в разделе: Select [Settings-Cloud Platform -More Information] в интерфейсе принтера. Запишите СN-код устройства.

|         | Connect with device CN code                                                                                                    | .× |
|---------|----------------------------------------------------------------------------------------------------|----|
|         | 1. Enter the settings menu on your printer     2. Click the cloud button     3. Click more information button     4. Enter the 16 digit Device CN number you see on the printer |    |
| 1 2 3 4 | 5 6 7 8 9 0 1 1                                                                                                    |    |
|         | Cancel                                                                                                    |    |

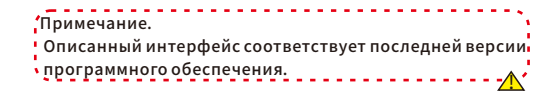

## Первая печать

## 1) Выберите модель с локального диска или с U-DISK и начните печать.

\*Мы рекомендуем использовать один из предварительно загруженных файлов в качестве первой тестовой печати.

# 

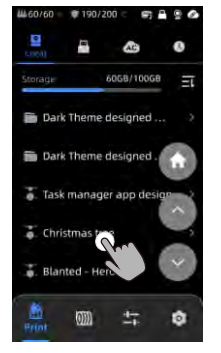

Выберите модель с локального носителя или U-DISK.

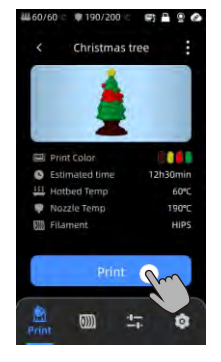

Нажмите "Печать".

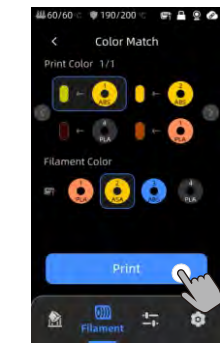

Выберите цвет и нажмите кнопку печати Идет процесс печати.

Сопоставление цветов: нанесите на карту фактические нити к заданным нитям файла печати

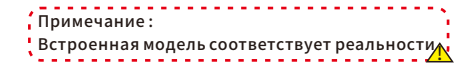

Makeronline QR code: Модели ожно загрузить через MakerOnline.

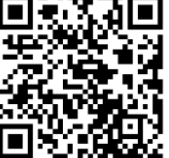

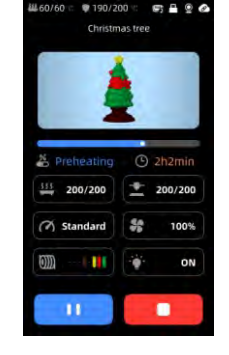

## Описания других функций

Компенсация вибрации: Рекомендуется проводить обнаружение резонанса, когда время печати превышает 300 часов или после перемещения устройства, чтобы достичь лучших результатов печати. Обнаружение резонанса позволяет выявить возможные проблемы с резонансом или вибрациями, которые могут возникнуть во время процесса печати, и принять соответствующие меры для смягчения их влияния. Регулярное обнаружение резонанса помогает поддерживать стабильность и точность принтера, улучшая качество печати.

Нажмите "Инструменты" - "Управление" - "Компенсация вибрации" и дождитесь завершения процесса калибровки. Пожалуйста, не касайтесь устройства во время процесса калибровки.

Обнаружение нехватки филаментной нити: эта функция предотвращает ошибки печати из-за недостаточного количества филаментной нити. Если эта функция включена, принтер автоматически предупреждает пользователя о необходимости замены филаментной нити перед продолжением печати.

Возобновление работы после обесточивания: в случае внезапного обесточивания или случайного выключения принтера во время печати с использованием держателя филаментной нити эта функция автоматически возобновит прерванную работу, как только питание снова появится. Достаточно лишь восстановить питание и включить принтер. Печать продолжится с того места, где она прервалась.

## Калибровка уровня

Нажмите "Инструменты" - "Управление" - "Автоматический уровень". Дождитесь завершения процесса калибровки уровня устройства.

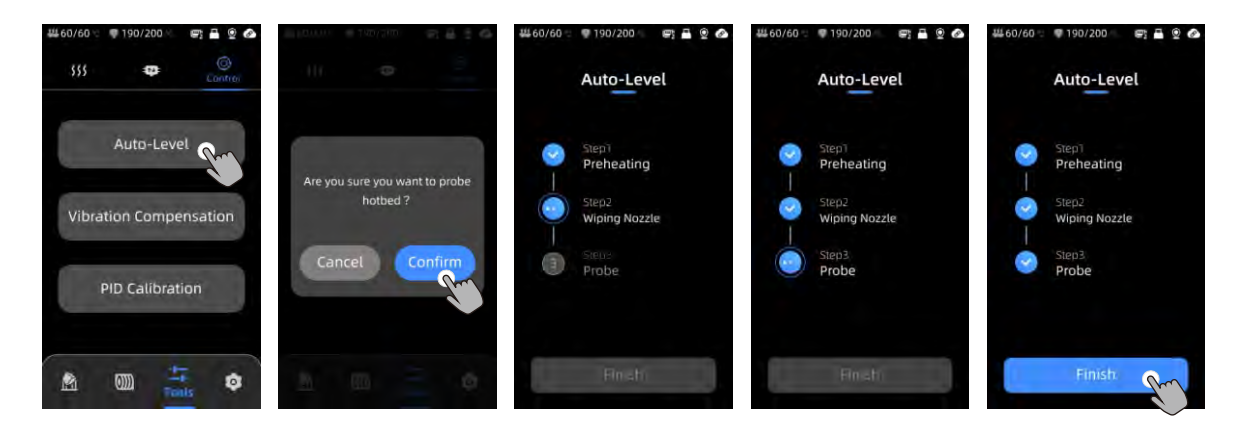

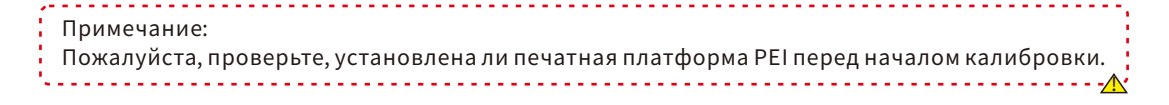

## Рекомендации по техническому обслуживанию

#### Винты оси Z

\*Винты оси Z требуют регулярной смазки, так как правильная смазка обеспечивает плавное движение. Рекомендуется проводить обслуживание каждые три месяца. Перед нанесением смазочной смазки на винты оси Z важно тщательно их очистить, удалив пыль или пластиковые частицы. Затем, используя элементы

Перед нанесением смазочной смазки на винты оси Z важно тщательно их очистить, удалив пыль или пластиковые частицы. Затем, используя элементы управления перемещением оси, переместите печатающую головку в верхнее положение. Нанесите тонкий слой смазочной смазки на винты оси Z, затем возвратите принтер в исходное положение. Вы можете повторить этот процесс перемещения несколько раз, чтобы убедиться, что смазка равномерно распределена по винтам оси Z. После завершения очистите все излишки смазочной смази, которая может накопиться около гаек винта оси.

#### Двойные металлические винты осей Х/Ү.

\*Двойные металлические винты осей X/Y требуют регулярной смазки, так как правильная смазка обеспечивает плавное движение. Рекомендуется проводить обслуживание каждый месяц.

Перед нанесением смазочной смазки на двойные металлические винты осей Х/Ү важно тщательно их очистить, удалив пыль или пластиковые частицы. Затем, нанесите тонкий слой смазочной смазки на двойные металлические винты осей Х/Ү и переместите печатающую головку в исходное положение. Вы можете повторить процесс перемещения несколько раз, чтобы убедиться, что смазка равномерно распределена по двойным металлическим винтам осей Х/Ү.

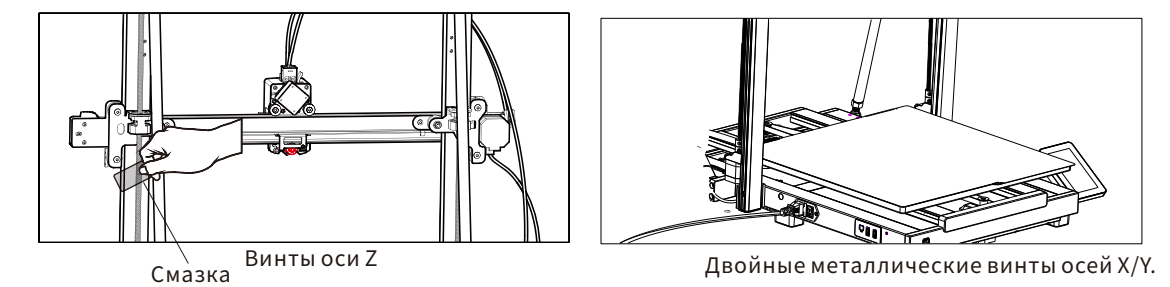

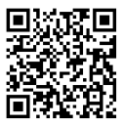

29

\*Пожалуйста, отсканируйте QR-код для получения дополнительной информации по обслуживанию.

## Обслуживание

#### Замена горячего конца

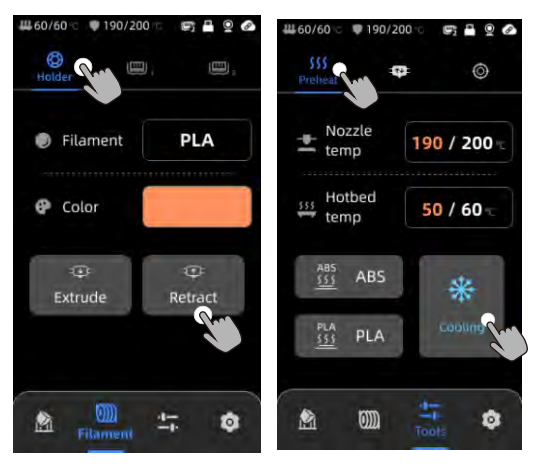

- 1. Нажмите [Holder] [Retract], чтобы втянуть филамент.
- 2. Нажмите [Tools] [Preheat] [Cooling], чтобы охладить горячий конец.

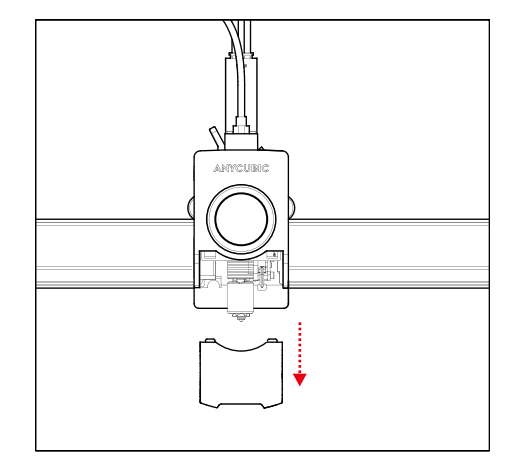

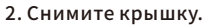

## Maintenance

#### Замена горячего конца

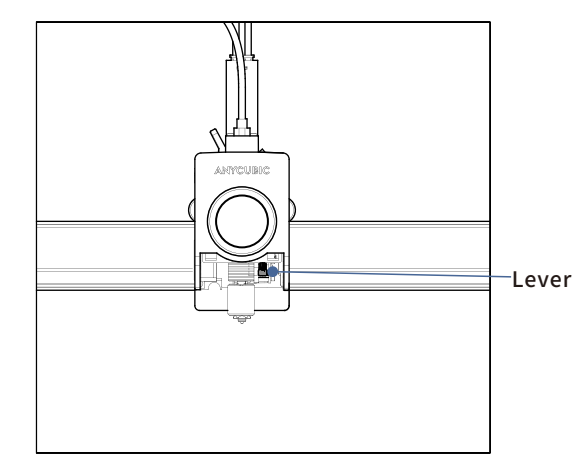

3. Поднимите рычаг вверх.

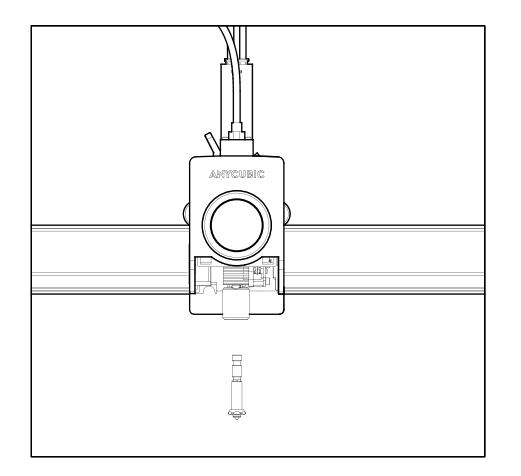

4. Снимите горячий конец, замените его и нажмите на рычаг вниз, чтобы зафиксировать новый горячий конец.

## Внимание

1. 3D-принтер Anycubic создает высокую температуру. НЕ засовывайте руки внутрь принтера во время работы. Контакт с выдаваемыми материалами может вызвать ожоги.

2. Используйте перчатки, устойчивые к высокой температуре, при работе с продуктом.

- 3. Это оборудование не предназначено для использования в местах, где могут находиться дети.
- 4. Номинальное напряжение предохранителя для принтера 250V 10А. Никогда не заменяйте предохранитель на более высокого тока, так как это может привести к пожару.
- 5. Розетка должна быть легко доступной.

Если вы не можете решить вышеуказанные проблемы, пожалуйста, начните консультацию в нашей системе послепродажного обслуживания, и наши инженеры ответят вам по электронной почте в течение одного рабочего дня. (https://support.anycubic.com/)

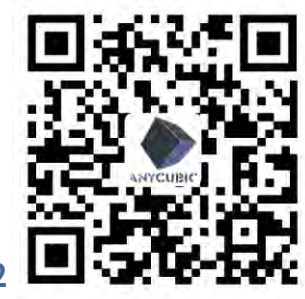

Советы:

1. Заполните информацию на основе серийного номера (SN) соответствующей модели. Обязательные поля помечены красными точками.

2. Если заказ успешно оформлен, в ближайшее время вы получите ответ от системы послепродажного обслуживания на вашей почте.

3. Если вы успешно разместили заказ, но не получили электронное письмо, проверьте папку "Спам".

4. Если создание заказа не удалось, обратите внимание на всплывающее напоминание на веб-странице.

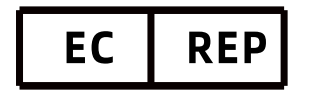

Name:Apex CE Specialists GmbH Add:Habichtweg 1 41468 Neuss Germany Contact:Wells Yan Tel:+353212066339 E-Mail:Info@apex-ce.com

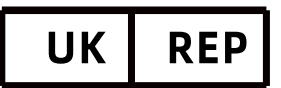

Name:APEX CE SPECIALISTS LIMITED Add:89 Princess Street,Manchester, M1 4HT,UK Contact:Wells Tel:+441616371080 E-Mail:info@apex-ce.com

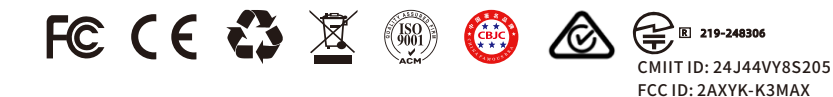